# New functions and addendum

This document contains descriptions of how to set the new functions and their restrictions of WV-V1170. It is recommended to read them while referring to the Operating Instructions provided with this product together.

#### Due to software upgrade, the following functions have been added and changed to this product.

#### •Firmware Ver.2.61

| No. | Functions                                              | Item (Page)          | Page |
|-----|--------------------------------------------------------|----------------------|------|
| 1   | Display or not display "PTZ" button on the "Live" page | PTZ function (Live)  | 1    |
| 2   | Addition of RS485 operation (PTZ) setting              | PTZ Setting (System) | 2    |
| 3   | Addition of Panasonic alarm protocol notification      | Notification (Event) | 3    |

## 1. Display or not display "PTZ" button on the "Live" page

PTZ button is available only when the [RS485 operation] in the [PTZ Settings] menu is set to "ON(PTZ)". See ch.3 of Operating Instructions.

If you click this PTZ button, the screen to control the pan/tilt head will be displayed.

| Live Setup     |  |  |  |  |  |  |  |
|----------------|--|--|--|--|--|--|--|
| Stream         |  |  |  |  |  |  |  |
| Main           |  |  |  |  |  |  |  |
| Sub1           |  |  |  |  |  |  |  |
| Sub2           |  |  |  |  |  |  |  |
| Protocol TCP   |  |  |  |  |  |  |  |
| C Digital Zoom |  |  |  |  |  |  |  |
|                |  |  |  |  |  |  |  |
| РТД            |  |  |  |  |  |  |  |
| Alarm          |  |  |  |  |  |  |  |
| Playback       |  |  |  |  |  |  |  |
| Logout         |  |  |  |  |  |  |  |

# 2. PTZ Setting

Add RS485 operation setting on PTZ setting menu. See ch.7.6.2 of Operating Instructions.

| Live Setup    | PTZ Settings    |                      |
|---------------|-----------------|----------------------|
|               | Protocol        | PELCOD               |
| Basic         | Address         | 1                    |
| Image/Audio   | Baudrate        | 9600 V               |
| Network •     | Data Bit        |                      |
| Event 🔺       |                 |                      |
| Storage 🔺     | Stop Bit        |                      |
| System 🔹      | Parity          | None V               |
| User mng.     | RS485 operation | ○ ON(PTZ)  ● OFF     |
| PTZ Settings  |                 | Default Refresh Save |
| Default reset |                 |                      |
| Auto Maintain |                 |                      |
| Upgrade       |                 |                      |
| Information 🔺 |                 |                      |

| RS485 operation | Determine whether or not to display items related to RS485 transmission on the |  |  |
|-----------------|--------------------------------------------------------------------------------|--|--|
|                 | "Live" page.                                                                   |  |  |
|                 | - ON(PTZ): Displays a screen and PTZ button that uses RS485 transmission to    |  |  |
|                 | control the pan/tilt head.                                                     |  |  |
|                 | - OFF: Does not display items related to RS485 transmission.                   |  |  |
|                 | Default: OFF                                                                   |  |  |

## 3. Notification

Add the settings relating to Panasonic alarm protocol notification can be configured in this section. See ch.7.4.5 of Operating Instructions.

| Live Setup      | Notification                          |       |                            |  |
|-----------------|---------------------------------------|-------|----------------------------|--|
|                 | Panasonic alarm protocol notification |       |                            |  |
| Basic           | Panasonic alarm protocol              | O ON  | • OFF                      |  |
| Image/Audio     | Destination port                      | 1818  | (1~65535)                  |  |
| Network A       | Retry times                           | 2     | ~                          |  |
| Event           |                                       | -     |                            |  |
| Video Detection | Destination of notification           | Alarm | Destination server address |  |
| Alarm           | Address 1                             |       | 0.0.0.0                    |  |
| Abnormality     | Address 2                             |       | 0,0,0,0                    |  |
| Notification    | Address 3                             |       | 0.0.0.0                    |  |
| Storage 🔺       | Address 4                             |       | 0.0.0.0                    |  |
| System 🔺        |                                       |       |                            |  |
| Information 🔺   | Address 5                             |       | 0.0.0.0                    |  |
|                 | Address 6                             |       | 0.0.0.0                    |  |
|                 | Address 7                             |       | 0.0.0.                     |  |
|                 | Address 8                             |       | 0.0.0.0                    |  |
|                 | Default Refresh Sav                   | e     |                            |  |

Panasonic alarm protocol notification

[Panasonic alarm protocol]

Select "ON" or "OFF" to determine whether or not to provide notification by Panasonic alarm protocol according to the settings for the "Alarm" checkboxes of "Destination of notification" below.

- When an alarm is detected ("Alarm")
- Default: OFF

### Note

When "ON" is selected, notification of the alarm occurrence will be provided to the registered destination server addresses in order (to IP address 1 first, to IP address 8 last).

[Destination port] Select a destination port for the Panasonic alarm protocol from the following. - Available range: 1 - 65535

- Default: 1818

[Retry times] Select a retry time for the Panasonic alarm protocol.

- Available range: 0-30
- Default: 2

Destination of notification

[Address 1] - [Address 8]

Enter the destination IP address of the Panasonic alarm protocol from the following. Up to 8 destination server addresses can be registered.

- [Alarm] checkbox: When the checkbox is checked, the Panasonic alarm notification will be provided upon an alarm occurrence.

[Destination server address]: Enter the destination server address.